# Инструкция для обучающихся ОГБПОУ "Шарьинский политехнический техникум Костромской области

# Сохранение/отправка выполненного задания преподавателю.

- 1. Уважаемые обучающиеся, вы выполнили свое задание:
  - в программе (word, excel и т.д.)
  - сфотографировали (свой конспект, выполнили тест в тетради, ответили на вопросы в тетради и т.д.)
  - выполнили задание реферат, эссе, сообщение на определенную тему Все это зависит от преподавателя и его требований!!!

2. Далее необходимо сохранить ваши выполненные задания и тут ВНИМАНИЕ!!!

Название файла (имя) - не должно содержать русских букв (строчных и прописных) Особенность дистанционной платформы.

Название файла (имя) - может содержать английские буквы (сточные и прописные), цифры, и символы.

Вы сохранили файлы (задания) - на компьютере, ноутбуке, телефоне!!!

3. Прикрепить задания (на страницу с уроком)

Открываем последовательно Курс - Группа - Предмет - Число и тема занятия

3.1) Далее выбираем соответствующий элемент ЗАДАНИЕ (рука с листочком)

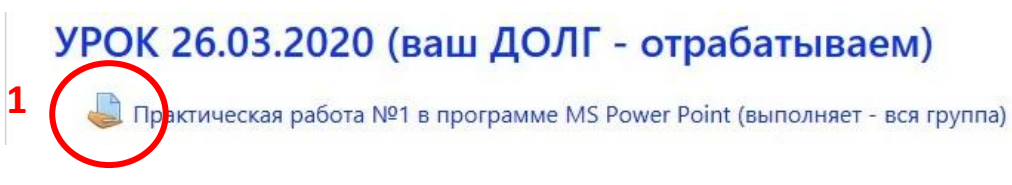

# Открывается следующее окно.

## 3.2) Нажимаем по кнопке Добавить ответ на задание

Практическая работа №1 в программе MS Power Point (выполняет - вся группа)

| Теория о программе находится в файле PP2007.pdf |                                                                                                    |  |  |  |  |
|-------------------------------------------------|----------------------------------------------------------------------------------------------------|--|--|--|--|
| Практическая работа находится в файле pr 1.doc  |                                                                                                    |  |  |  |  |
| Задание выполняем<br>Прикрепить задания         | в программе MS Power Point, после выполнения задания, необходимо сохранить с именем - 1, следующую практику, с именем - 2 и т.д<br>на странице |  |  |  |  |
| PP2007.pdf                                      | 4 Апрель 2020, 11:02<br>4 Апрель 2020, 11:03                                                                                                   |  |  |  |  |
| cocroanne                                       |                                                                                                    |  |  |  |  |
| Состояние<br>ответа на<br>задание               | Ни одной попытки                                                                                                    |  |  |  |  |
| Состояние<br>оценивания                         | Не оценено                                                                                                    |  |  |  |  |
| Последнее<br>изменение                          | •                                                                                                    |  |  |  |  |
| Комментарии к<br>ответу                         | комментарии (0)                                                                                                    |  |  |  |  |

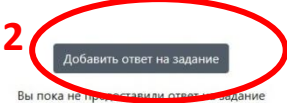

# 3.3) Щелкаем по стрелке (для загрузке перетащите их сюда)

#### Практическая работа №1 в программе MS Power Point (выполняет - вся группа)

| Теория о программе находится в                                  | файле PP2007.pdf                             |                                                                                                    |
|-----------------------------------------------------------------|----------------------------------------------|----------------------------------------------------------------------------------------------------|
| Практическая работа находится в                                 | в файле pr 1.doc                             |                                                                                                    |
| Задание выполняем в программе<br>Прикрепить задания на странице | e MS Power Point, после выполне<br>e         | ния задания, необходимо сохранить с именем - 1, следующую практику, с именем - 2 и т.д                                                                                   |
| PP2007.pdf<br>Pr 1.doc                                          | 4 Апрель 2020, 11:02<br>4 Апрель 2020, 11:03 |                                                                                                    |
| Ответ в виде файла                                              |                                              | Максимальный размер новых файлов: 8Мбайт, максимальное количество прикрепленных файлов: 20<br>Сайлы<br>Сайлы<br>Подерживаемые типы файлов:<br>Садерживаемые типы файлов: |
|                                                                 |                                              | Сохранить Отмена                                                                                                    |

3.4) Запускается окно - Выбор файла, щелкаем по кнопке - Выберите файл

| <b>fn</b> Недавно         |                                           |         |  |
|---------------------------|-------------------------------------------|---------|--|
| использованные<br>файлы   | 1                                         |         |  |
| 🚵 Загрузить файл          | Вложение.<br>Выберите файл Файл не выбран |         |  |
| Загрузка файлов по        | Covpolition                               |         |  |
| UKL                       | Сохранить как                             |         |  |
| <b>m</b> Мои личные файлы |                                           |         |  |
| Wikimedia                 | Автор:                                    |         |  |
|                           | Пробник Пробник                           |         |  |
|                           | Выберите лицензию                         |         |  |
|                           | Все права защищены                        | \$      |  |
|                           | Загрузить эт                              | от файл |  |

3.5) В следующем окне выбираете ваш файл (на планшете, телефоне, ноутбуке или ПК) нажимаем кнопку - **Открыть** 

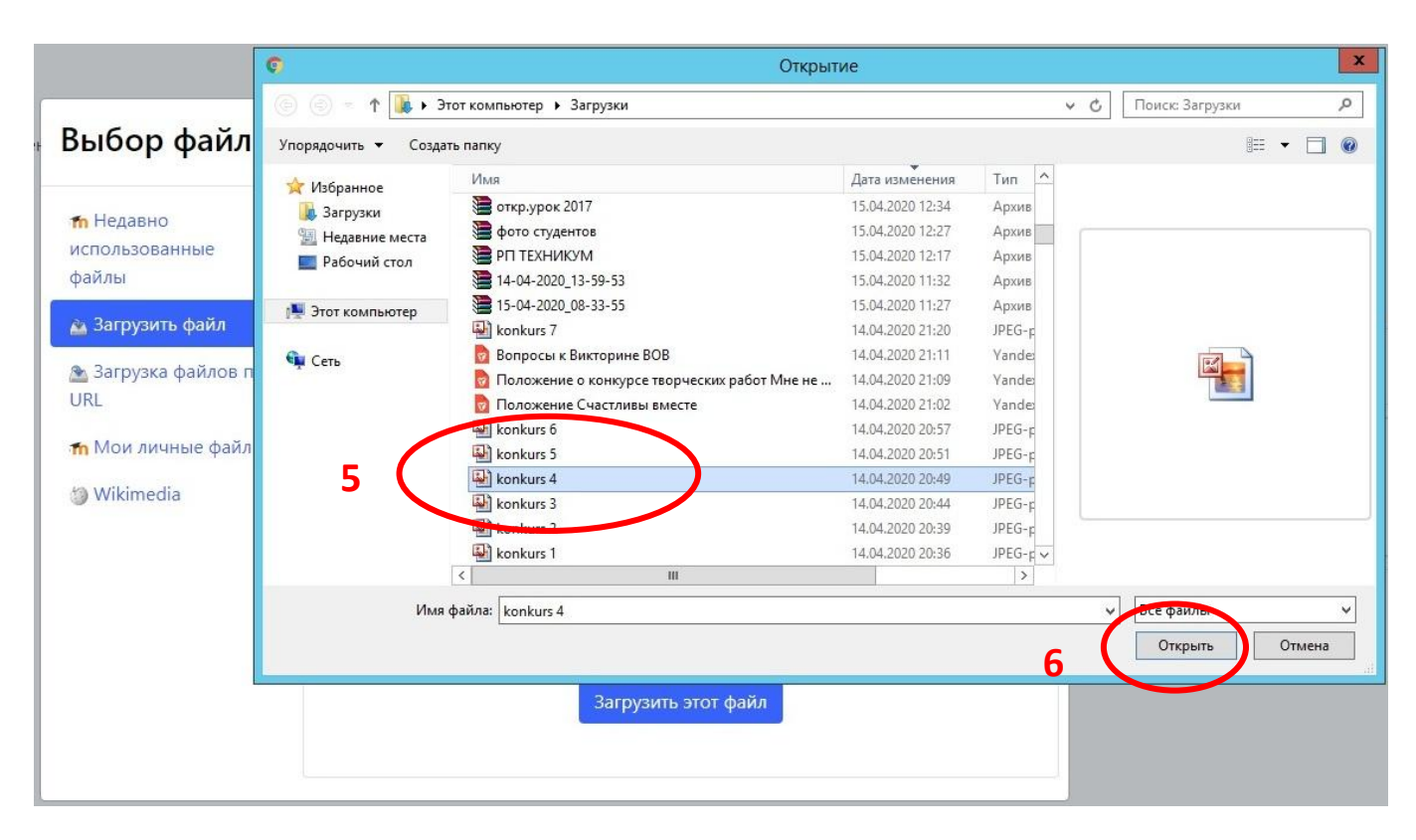

Внимание файлы не могут быть названы русскими буквами!!! п. 2 настоящей инструкции

## 3.6) В следующем окне, нажимаем кнопку - Загрузить этот файл

| <mark>Выбор ф</mark> айла                                                                                              | ×                                                         |
|----------------------------------------------------------------------------------------------------|-----------------------------------------------------------|
| <ul> <li>т Недавно<br/>использованные<br/>файлы</li> <li>Загрузить файл</li> <li>Загрузка файлов по<br/>URL</li> </ul> | Вложение:<br>Выберите файл konkurs 4.jpg<br>Сохранить как |
| ом личные файлы                                                                                                    | Автор:<br>Пробник Пробник<br>Выберите лицензию            |
|                                                                                                    | 7 Загрузить этот файл                                     |

3.7) В следующем окне - нажимаем на кнопку - Сохранить

|                             | Максимальный размер новых файлов: 8Мбайт, максимальное количество прикрепленных файлов: 20 |
|-----------------------------|--------------------------------------------------------------------------------------------|
|                             |                                                                                            |
| • Файлы                     |                                                                                            |
| konkurs 4.jpg               |                                                                                            |
| Поддерживаемые типы файлов: |                                                                                            |
| Все типы файлов             |                                                                                            |
| Сохранить Отмена            |                                                                                            |

3.8) В следующем окне - вы можете просматривать состояние вашего задания - там же будет и оценка, тут же можно редактировать и удалить свой ответ. Редактировать можно по взаимной договоренности с преподавателем (для повышения оценки, в частном порядке)

| Практическая работа находится в файле pr 1.doc                                                                                                    |                                                                                          |  |  |  |  |
|----------------------------------------------------------------------------------------------------|------------------------------------------------------------------------------------------|--|--|--|--|
| Задание выполняем в программе MS Power Point, после выполнения задания, необходимо сохранить с именем - 1, следующую практику, с именем - 2 и т.д<br>Прикрепить задания на странице |                                                                                          |  |  |  |  |
| PP2007.pdf                                                                                                    | 4 Апрель 2020, 11:02<br>4 Апрель 2020, 11:03                                             |  |  |  |  |
| Состояние                                                                                                    | Состояние ответа                                                                         |  |  |  |  |
| Состояние<br>ответа на<br>задание                                                                                                    | Ответы для оценки                                                                        |  |  |  |  |
| Состояние<br>оценивания                                                                                                    | Не оценено                                                                               |  |  |  |  |
| Последнее<br>изменение                                                                                                    | четверг, 16 Апрель 2020, 12:35                                                           |  |  |  |  |
| Ответ в виде<br>файла                                                                                                    | konkurs 4.jpg 16 Anpene 2020, 12:35                                                      |  |  |  |  |
| Комментарии к<br>ответу                                                                                                    | Комментарии (0)                                                                          |  |  |  |  |
|                                                                                                    | Редактировать ответ Удалить ответ<br>Вы можите внести изменения в представленного и обту |  |  |  |  |

# ВСЕМ УДАЧИ!!!

### разработал нач. отдела информации

8

## А.М. Хахилев